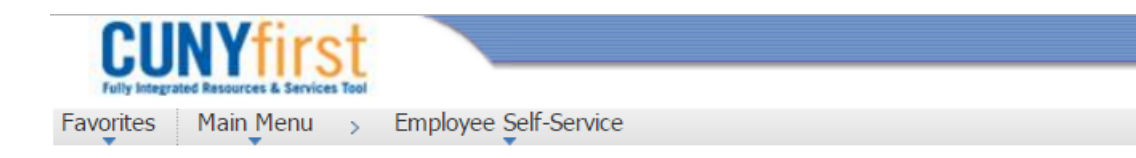

### Create Expense Report

## Navigation to Create Travel Expense Report

- Financials Supply Chain
- Employee Self-Service
- Travel & Expense Center
- Expense Report
- Create
- Click Search to populate your travel authorizations.
- Click the Select button of the authorization that you want to copy into a Travel Expense Report.

If you do not have a travel authorization, click Return to Expense Report Entry hyperlink

### **Populate From A Travel Authorization**

| ∨irna Lisa Feli         | ра         | Report ID:       | NEXT |            |         |                 |
|-------------------------|------------|------------------|------|------------|---------|-----------------|
| From Date:              | 02/28/2017 | 31               | To:  | 06/30/2017 | 31      | Search          |
| Travel Auth Description |            | Authorization ID |      | Date From  | Date To | Amount Currency |
| -                       |            |                  |      |            |         | 0.000           |

Return to Expense Report Entry

# **No Travel Authorization Copied**

- Complete an Expense Report Entry.
- Follow the steps of the Create a Travel Authorization.
- Include the completed paper Travel Authorization form with your supporting documents for uploading in your Expense Report Entry.
- Click Attachment button.
- Upload supporting documents that you saved on your desktop.
- Click Submit or the Save for Later button.

### Create Expense Report

Favorites

Main Menu

Employee Self-Service

| Expense Report Entry                            |                      |                         |                                           |
|-------------------------------------------------|----------------------|-------------------------|-------------------------------------------|
| Virna Lisa Felipa                               | User Defaults        | Report ID: NEX          |                                           |
| Quick Start: A Blank Repo                       | rt 🔹 🔽               |                         |                                           |
| <ul> <li>General Information</li> </ul>         |                      |                         |                                           |
| *Description:                                   |                      | Comment:                |                                           |
| *Business Purpose:                              | •                    |                         |                                           |
|                                                 |                      | Reference:              |                                           |
| Default Location:                               | ٩                    |                         |                                           |
|                                                 |                      | Attachments             |                                           |
| Accounting Defaults App                         | oly Cash Advance(s)  | More Options:           | ▼ GO                                      |
| Details                                         |                      | Personalize   Find      | View All   🖾   🛗 🛛 First 🗹 1-4 of 4 🔟 Las |
| *Overview                                       |                      |                         |                                           |
| Select *Expense Type                            | <u>*Expense Date</u> | *Amount Spent *Currency | <u>*Payment Type</u> Billing Type         |
|                                                 | <b>T</b>             |                         | ±                                         |
|                                                 | <b>•</b>             |                         | •                                         |
|                                                 | T                    |                         | •                                         |
|                                                 | T                    |                         | E E                                       |
| Copy Selected Delete Selected                   | New Expense          | se 🔹 Add                | Check For Errors                          |
| Totals                                          |                      |                         |                                           |
| Employee Expenses:                              | 0.00 USD             | Due Employee:           | 0.00 USD                                  |
| Non-Reimbursable Expenses:<br>Prepaid Expenses: | 0.00 USD<br>0.00 USD | Due Vendor:             | 0.00 USD                                  |
| Employee Credits:                               | 0.00 USD             |                         |                                           |
| Vendor Credits:                                 | 0.00 USD             |                         |                                           |

### **Travel Authorization Copied**

- Fields will automatically populate from the Travel Authorization chosen.
- Make changes as needed to reflect the actual amount paid, dates, etc.
- Click the Check for Errors button.
- Click Add Attachment button.
- Upload supporting documents that you saved on your desktop.
- Click Submit or the Save for Later button.

| ▼ Gen                                | ieral li                                                                                                   | nformation    |             |            |              |           |                |                 |                      |            |              |               |              |
|--------------------------------------|----------------------------------------------------------------------------------------------------|---------------|-------------|------------|--------------|-----------|----------------|-----------------|----------------------|------------|--------------|---------------|--------------|
| *Description: Baltimore Conference   |                                                                                                    |               |             | e Comment: |              |           |                |                 |                      |            |              |               |              |
| *Business Purpose: Conference        |                                                                                                    |               |             |            |              | ¥         |                |                 |                      |            |              |               |              |
| Default Location: MD BALTIMORE (     |                                                                                                    |               | RE (CI      | TY)        |              | Q         |                | D               |                      |            |              | 4             |              |
| *Date                                | e Froi                                                                                                    | m:            | 06/19/2017  | 🕅 *Da      | te To: 06/21 | 1/201     | 7 🛐            | ć               | Attachmen            | <u>its</u> |              |               |              |
| Accounting Defaults More Options: GO |                                                                                                    |               |             |            |              |           |                |                 |                      |            |              |               |              |
| Details                              | ;                                                                                                    |               |             |            |              |           | [              | Persona         | alize   Find   🗖     | 1          | First 🗹 1-   | 4 of 4 🗖 Last |              |
| <u>Select</u>                        | *                                                                                                    | Expense Type  |             |            | <u>*Date</u> |           | <u>*Amount</u> | <u>Currency</u> | <u>*Payment Type</u> |            | Billing Type |               |              |
|                                      | L                                                                                                    | PSC Receipt   | ed Lodging  | •          | 06/19/2017   | 31        | 200.00         | USD             | Empl Paid            | ۲          | Empl Paid    | <u>*Deta</u>  | <u>ail</u> 🖭 |
|                                      |                                                                                                    | Misc Travel E | Expenses    | T          | 06/19/2017   | <b>Bi</b> | 60.00          | USD             | Empl Paid            | T          | Empl Paid    | <u>*Deta</u>  | <u>ail</u> 🖭 |
|                                      | [                                                                                                    | PSC Per Die   | m Breakfast | T          | 06/19/2017   | 31        | 20.00          | USD             | Empl Paid            | ۲          | Empl Paid    | <u>*Deta</u>  | <u>ail</u> 🛨 |
|                                      | [                                                                                                    | PSC Per Die   | m Dinner    | T          | 06/19/2017   | 31        | 50.00          | USD             | Empl Paid            | ۲          | Empl Paid    | <u>*Deta</u>  | ail 🖭        |
| Сору                                 | Copy Selected New Expense   Add  Check For Errors                                                          |               |             |            |              |           |                |                 | ors                  |            |              |               |              |
| Totals                               |                                                                                                    |               |             |            |              |           |                |                 |                      |            |              |               |              |
| Authorized Amount: 330.00 USD        |                                                                                                    |               |             |            |              |           |                |                 |                      |            |              |               |              |
| Update Totals                        |                                                                                                    |               |             |            |              |           |                |                 |                      |            |              |               |              |
| Save                                 | Save for Later         Submit         Create A Cash Advance         Project Summary         Printable View |               |             |            |              |           |                |                 |                      |            |              |               |              |

# Favorites Main Menu > Employee Self-Service

## Non Travel Expense Report

- Complete an Expense Report Entry for expenses.
- Complete the General Information section
- Enter Expense Type, date of transaction, amount and payment type.
- Click the Detail hyperlink
  - Enter the location and description

#### **Create Expense Report**

| Expense Report Entry                                                           |                                                                                                    |                              |                                              |  |  |  |  |
|--------------------------------------------------------------------------------|----------------------------------------------------------------------------------------------------|------------------------------|----------------------------------------------|--|--|--|--|
| ∨irna Lisa Felipa                                                              | User Defaults                                                                                                    | Report ID: NE                | KΤ                                           |  |  |  |  |
| Quick Start: A Blank Report                                                    | GC     GC     GC |                              |                                              |  |  |  |  |
| General Information                                                            |                                                                                                    |                              |                                              |  |  |  |  |
| *Description:                                                                  |                                                                                                    | Comment:                     |                                              |  |  |  |  |
| *Business Purpose:                                                             | ¥                                                                                                    |                              |                                              |  |  |  |  |
|                                                                                |                                                                                                    | Reference:                   |                                              |  |  |  |  |
| Default Location:                                                              | Q                                                                                                    |                              |                                              |  |  |  |  |
|                                                                                |                                                                                                    | Attachments                  |                                              |  |  |  |  |
| Accounting Defaults Apply Ca                                                   | ash Advance(s)                                                                                                    | More Options:                | ▼ GO                                         |  |  |  |  |
| Details                                                                        |                                                                                                    | Personalize   Fin            | 1 View All   🗗   🛗 🛛 First 🚺 1-4 of 4 💟 Last |  |  |  |  |
| <u>*Overview</u>                                                               |                                                                                                    |                              |                                              |  |  |  |  |
| Select *Expense Type                                                           | <u>*Expense Date</u>                                                                                                    | <u>*Amount Spent</u> *Curren | y <u>*Payment Type</u> Billing Type          |  |  |  |  |
|                                                                                | <b>•</b>                                                                                                    |                              | <b>!</b>                                     |  |  |  |  |
|                                                                                | <b>•</b>                                                                                                    |                              | <b>.</b>                                     |  |  |  |  |
|                                                                                | <b>*</b>                                                                                                    |                              |                                              |  |  |  |  |
|                                                                                | <b>T</b>                                                                                                    |                              | •                                            |  |  |  |  |
| Copy Selected     Delete Selected     New Expense     Add     Check For Errors |                                                                                                    |                              |                                              |  |  |  |  |
| Totals                                                                         |                                                                                                    |                              |                                              |  |  |  |  |
| Employee Expenses:                                                             | 0.00 USD                                                                                                    | Due Employee:                | 0.00 USD                                     |  |  |  |  |
| Non-Reimbursable Expenses:<br>Prepaid Expenses:                                | 0.00 USD<br>0.00 USD                                                                                                    | Due Vendor:                  | 0.00 USD                                     |  |  |  |  |
| Employee Credits:                                                              | 0.00 USD                                                                                                    |                              |                                              |  |  |  |  |
| Vendor Credits:                                                                | 0.00 USD                                                                                                    |                              |                                              |  |  |  |  |

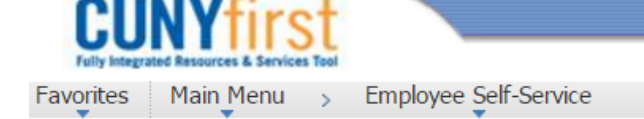

**Create Expense Report** 

### Expense Report Entry

| Virna Lisa Felipa                    | 1                          | User Defaults | Report ID:    | NEX             | Т                    |                               |                |
|--------------------------------------|----------------------------|---------------|---------------|-----------------|----------------------|-------------------------------|----------------|
| <ul> <li>General Informat</li> </ul> | tion                       |               |               |                 |                      |                               |                |
| *Description:                        | supplies for students      |               | Comment:      |                 |                      |                               |                |
| *Business Purpos                     | se: Non-Travel Expense     | : <b>T</b>    | ]             |                 |                      |                               |                |
|                                      |                            |               | Reference:    |                 |                      |                               |                |
| Default Location                     | : NY BROOKLYN              | Q             |               |                 |                      |                               |                |
|                                      |                            |               | Attachm       | <u>ents</u>     |                      |                               |                |
| Accounting Defau                     | Its Apply Casl             | h Advance(s)  | More Options: |                 |                      | ▼ GC                          | 1              |
| Details                              |                            |               | Personal      | lize   Find   \ | fiew All   🖾   🛗     | First 🚺 1-4 of 4              | Last           |
| *Overview                            | )                          |               |               |                 |                      |                               | _              |
| <u>Select</u> <u>*E</u>              | <u>xpense Type</u>         | *Expense Date | *Amount Spent | *Currency       | <u>*Payment Type</u> | Billing Type                  |                |
|                                      | Cost of supplies/materials | • 06/01/2017  | 10.00         | USD 🔍           | Empl Paid            | <ul> <li>Empl Paid</li> </ul> | <u>*Detail</u> |
|                                      |                            | <b>v</b>      |               |                 |                      |                               | <b>.</b>       |
|                                      |                            | <b>v</b>      |               |                 |                      |                               | <b>+</b>       |
|                                      |                            | •             |               |                 |                      |                               | <b>.</b>       |
| Copy Selected                        | Delete Selected            | New Exper     | nse           | ▼ Add           | Check Fo             | r Errors                      |                |
| Totals                               |                            |               |               |                 |                      |                               |                |
| Employee Expens                      | es: 1                      | 10.00 USD     | Due Employe   | e:              | 1                    | 10.00 USD                     |                |
| Non-Reimbursable                     | e Expenses:                | 0.00 USD      | Due Vendor:   |                 |                      | 0.00 USD                      |                |
| Employee Credits                     | :                          | 0.00 USD      |               |                 |                      |                               |                |
| Vendor Credits:                      | muliadu                    | 0.00 USD      |               |                 |                      |                               |                |
| Cash Advances A                      | ppilea:                    | 0.00 0.50     |               |                 |                      |                               |                |

# Non Travel Expense Report

- Click the Check for Errors button
- Click the Attachments button
- Upload supporting documents
- Click Submit or the Save for Later button